Century Corporation User's Manual

# USB HDD活かしてWi-Fi

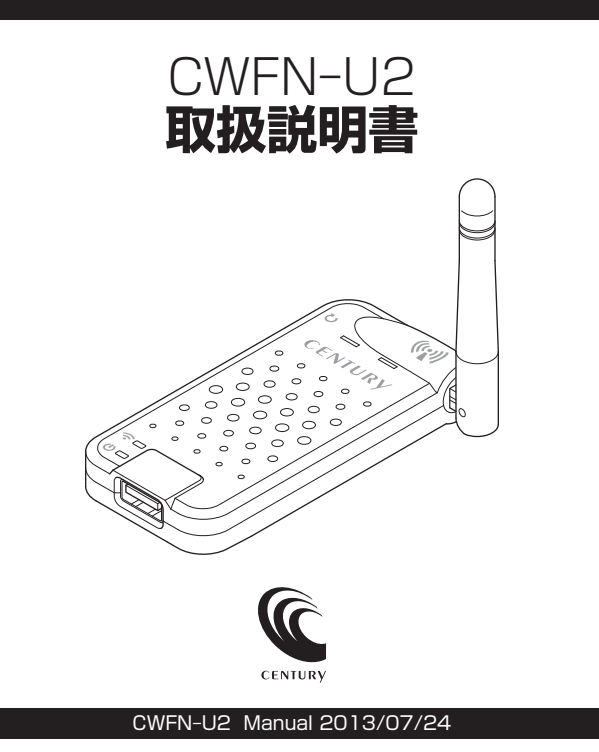

# もくじ

| はじめに 4                           |
|----------------------------------|
| ●安全上のご注意                         |
| ●制限事項                            |
| <ul><li>●ご使用の前に</li></ul>        |
| 製品仕様 8                           |
|                                  |
| ●無線LAN仕様 ·······8                |
| ●USB仕様8                          |
| 製品内容 9                           |
|                                  |
| 各部の名称 10                         |
| ●Wi-Fiアンテナの可倒域                   |
| <u>対応機種・対応OS</u> 12              |
| <b>接続可能USBデバイス</b> 13            |
| 接続方法 14                          |
|                                  |
| ●USBデバイスを接続する                    |
| Wi-Fiの設定方法 16                    |
| ●Windows 8の場合                    |
| ●Windows 7/Vista/XPの場合18         |
| ●Mac OSの場合                       |
| ●iOS (iPhone/iPad/iPod touch)の場合 |
| ●Androidスマートフォン・タブレットの場合         |

| PCから本製品にアクセスする                          | 27      |
|-----------------------------------------|---------|
| ●検索ユーティリティ「IkasuFinder」 について            | ···· 28 |
| ●「IkasuFinder」のダウンロード方法 (Windows/Mac共通) | ···· 28 |
| ●Windowsからのアクセス方法 ······                | 30      |
| ●Mac OSからのアクセス方法 ······                 | 34      |
| 本製品のWi-Fiを経由してインターネットアクセスする             | 37      |
| ●アクセスの概要 (Windows/Mac共通)                | 37      |
| ●インターネットへのアクセス方法・・・・・                   | 38      |
| 本製品のセキュリティ設定を変更する                       | 40      |
| ●セキュリティの概要(Windows/Mac共通)               | 40      |
| ●セキュリティキーの変更方法                          | 40      |
| トラブルシューティング                             | 42      |
| サポートのご案内                                | 46      |

# はじめに

このたびは本製品をお買い上げいただき、まことにありがとうござい ます。

本書には、重要な注意事項や本製品のお取り扱い方法が記載されてい ます。ご使用になる前に本書をよくお読みのうえ、本製品を正しく 安全にお使いください。

また、お読みになった後も大切に保管し、必要に応じてご活用くだ さい。

## 安全上のご注意〈必ず守っていただくようお願いいたします〉

○ご使用の前に、安全上のご注意をよくお読みの上、正しくご使用ください。

○この項に記載しております注意事項、警告表示には、使用者や第三者への 肉体的危害や財産への損害を未然に防ぐ内容を含んでおりますので、必ず ご理解の上、守っていただくようお願いいたします。

### ■次の表示区分に関しましては、表示内容を守らなかった場合に生じる危害、 または損害程度を表します

 
 ▲ 警告
 この表示で記載された文章を無視して誤った取り扱いをすると、人が死亡または 重傷を負う可能性を想定した内容を示します。

 ▲ 注意
 この表示で記載された文章を無視して誤った取り扱いをすると、人が障害ないし 物的障害を負う可能性を想定した内容を示します。

▲ 警告

#### ■煙が出る、異臭がする、異音がでる

煙が出る、異臭がする、異音がでるときはすぐに機器の電源スイッチを切り、電源ブラグをコンセントから 抜いてお買い上げの販売店へ修理を依頼されるか、弊社サポートセンターまでご連絡ください。

#### ■機器の分解、改造をしない

機器の分解、改造をすることは火災や感電の原因となります。

点検および修理は、お買い上げの販売店へ依頼されるか、弊社サポートセンターまでご連絡ください。

#### ■機器の内部に異物や水を入れない

筐体のすきまから内部に異物や水が入った場合は、すぐに機器の電源スイッチを切り、電源ブラグをコンセント から抜いてお買い上げの販売店へ修理を依頼されるか、弊社サポートセンターまでご連絡ください。

#### ■湿度の高い場所、水気のある場所では使用しない

台所や風呂場など、湿度の高い場所、水気のある場所では使用しないでください。感電や機器の故障、火災の 原因となります。

#### ■不安定な場所に機器を置かない

ぐらついた台の上や傾いた場所、不安定な場所に機器を置かないでください。落ちたり、倒れたりしてけがの 原因になることがあります。そのまま使用されると火災の原因になる可能性があります。

#### ■電源の指定許容範囲を守る

機器指定の電圧許容範囲を必ず守ってください。定格を越えた電圧での使用は火災や感電、故障の原因となり ます。

#### ■電源コード、接続コードの取扱いについて

電源コード、接続コードの上に機器本体や重い物を置いたり、釘などで固定すると傷ついて芯線の露出や断線 などによる火災や感電の原因になったり、機器の故障につながりますので必ず避けてください。 また、定を引っかけるおそれのある位置などには設置しないでください。

#### ■雷が鳴り出したら電源コードに触れない

感電したり火災の原因となります。

#### ■ぬれた手で機器に触れない

ぬれたままの手で機器に触れないでください。感電や故障の原因になります。

∕∧注意

#### ■設置場所に関しての注意事項

以下のような場所に置くと火災や感電、または故障の原因となります。

- 台所、ガスレンジ、フライヤーの近くなど油煙がつきやすいところ
- 浴室、温室、台所など、湿度の高いところ、雨や水しぶきのかかるところ
- 常に5℃以下になる低温なところや40℃以上の高温になるところ
- 火花があたるところや、高温度の熱源、炎が近いところ
- 有機溶剤を使用しているところ、腐食性ガスのあるところ、潮風があたるところ
- 金属粉、研削材、小麦粉、化学調味料、紙屑、木材チップ、セメントなどの粉塵、ほこりが多いところ
- 機械加工工場など切削油または研削油が立ち込めるところ
- 食品工場、調理場など、油、酢、揮発したアルコールが立ち込めるところ
- 直射日光のあたるところ

#### ■長期間使用しない場合は接続コードを外してください

長期間使用しない場合は接続コードを外して保管してください。

#### 機器を移動するときは接続コード類をすべて外してください

移動する際は必ず接続コードを外して行ってください。接続したままの移動はコードの断線などの原因となり ます。

#### ■小さいお子様を近づけない

お子様が機器に乗ったりしないよう、ご注意ください。けがなどの原因になることがあります。

#### ■静電気を与えないでください

本製品は精密電子機器ですので、静電気を与えると誤動作や故障の原因となります。

### 制限事項

- 本製品を使用するによって生じた直接、間接の損害、データの消失などについては、弊社では一切その責を負いません。
- 本製品は、医療機器、原子力機器、航空宇宙機器など、人命に関わる設備や 機器、および高度な信頼性を必要とする設備、機器での使用は意図されて おりません。

このような環境下での使用に関して、弊社では一切その責を負いません。

- ラジオやテレビ、オーディオ機器の近くでは誤動作することがあります。
   必ず離してご使用ください。
- 本製品(ソフトウェアを含む)は日本国内での使用を前提としており、日本 国外で使用された場合、弊社では一切その責を負いません。
- 本製品はUSB3.0/2.0/1.1接続の、外付けHDDおよびUSBメモリ専用です。
   USBマウス、キーボード、プリンター、光学ドライブなどは動作しません。

## ご使用の前に

- •本書の内容などに関しましては、将来予告なしに変更することがあります。
- 本書の内容に関しましては、万全を期して作成しておりますが、万一ご不審 な点や誤りなどお気づきのことがありましたら、弊社サポートセンターまで ご連絡いただきますようお願いします。
- [Mac」は Apple Inc. の登録商標です。
- [Windows]は Microsoft Corporation の登録商標です。
- •記載の各商品、および製品、社名は各社の商標ならびに登録商標です。
- イラストと実際の商品とは異なる場合があります。
- 改良のため、予告なく仕様を変更することがあります。

# 製品仕様

# 本体仕様

- ■商品名: USB HDD活かしてWi-Fi
- ■型 番:CWFN-U2
- ■寸 法:幅42mm × 高さ13mm × 奥行き88mm (突起部、アンテナ含まず)
- ■重 量:約45g
- **■**温 **度** : 5℃~ 35℃
- ■湿 度:20%~80%(結露しないこと)

### 無線LAN仕様

■規格: IEEE802.11b/g/n 2.4GHz
 ■転送速度(理論値): 150Mbps
 ■セキュリティ: WEP/WPA/WPA2
 ■接続方式: APモード/APクライアントモード
 ■同時アクセス可能数:最大5台(アクセス状況により変動します)

### USB仕様

■インターフェイス: USB2.0

■USBコネクタ形状:レセプタクルAタイプ

**■転送速度(理論値)**: 480Mbps<sup>\*</sup>

※実際の転送速度は3~4MB/秒程度となります

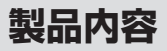

## セット内容の確認

### CWFN-U2 x1

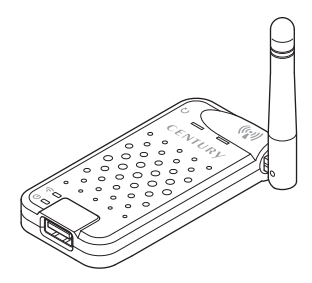

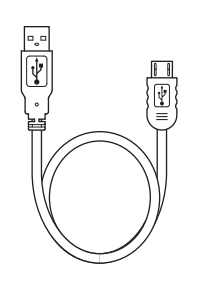

|給電用USBケーブル<sup>∗</sup> x1

### □取扱説明書/保証書

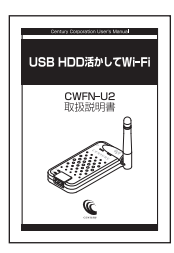

※家庭用100Vコンセントから電源を供給する場合は、別途USB-ACアダプターを用意 する必要があります。

# 各部の名称

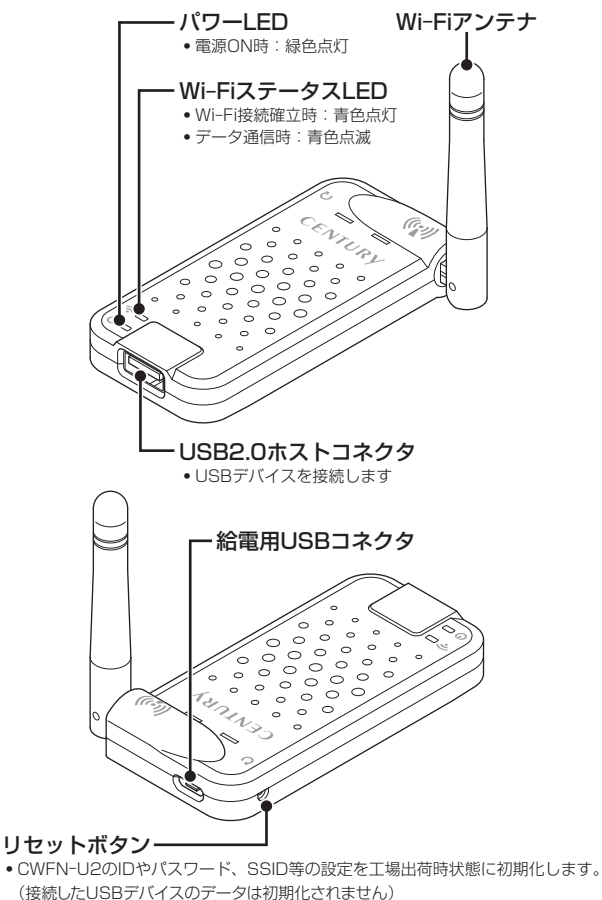

(接続したしらBナハイスのナークは初期16されません) ※スイッチが奥にあるので、ボールペンなど先のとがったもので押してください。

# Wi-Fiアンテナの可倒域

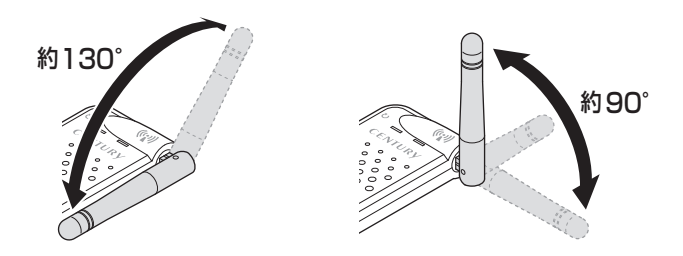

※可倒域を超えて無理にアンテナを動かすと破損します。

# 対応機種・対応OS

Windows 8/7/Vista/XP (32bit)を搭載したPC/AT互換機
 MacOS 10.5 以降を搭載した Intel Mac
 iOS 4.2.1 以上を搭載した iPhone/iPad/iPod touch
 Android OS 2.1 以上を搭載したスマートフォン・タブレット
 DLNAに対応したメディア再生機器 (PlayStation 3 など)
 Wi-Fi接続が可能な機器に限ります。
 \*iOS、Androidで使用する場合は、専用アプリ「IkasuFileManager (無料)」のインストールが必要になります。

※製品の性質上、すべての環境、組み合わせでの動作を保証するものでは ありません。

# 接続可能USBデバイス

### ■USB3.0/2.0/1.1接続の外付けHDDおよびUSBメモリ

・別途USBハブを使用して最大6台までのUSBデバイスが接続可能

- ・多段タイプのUSB HDDケースが接続可能(最大6台まで個別認識)
- ・NTFS/FAT32/HFS+フォーマットに対応
- ・3TB以上のHDDに対応(NTFSのみ。FAT32、HFS+は2TBまで。)

※USBハブを使用して接続できるUSBデバイスは、シングルタイプ(複数のHDDなどを 搭載していないHDDケースなど)に限ります。

多段タイプのHDDケースを接続する場合はUSBハブを使用せず、直接本製品に接続して ください。

※USBデバイス内に複数のパーティションが存在する場合、本製品は1パーティション= 1ドライブとして認識されます。

USBハブを使用して複数のUSBデバイスをする場合、接続できるUSBデバイスの最大数が 減少する場合がありますので、あらかじめご注意ください。

※指紋認証機能つきのUSBメモリなど、付加機能を持たせたUSBデバイスの場合、動作しない場合がございます。

弊社製USB HDDケースの動作確認状況は、弊社ホームページの製品ページ をご確認ください。

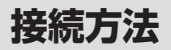

## 給電用USBケーブルと本製品を接続する

①図のように接続します。給電用USBケーブルをPC、USB-ACと接続した時点で電源がONになります。

※本製品に電源スイッチはありませんので、長時間使用しない場合は、本製品から給電用 USBケーブルを取り外してください。

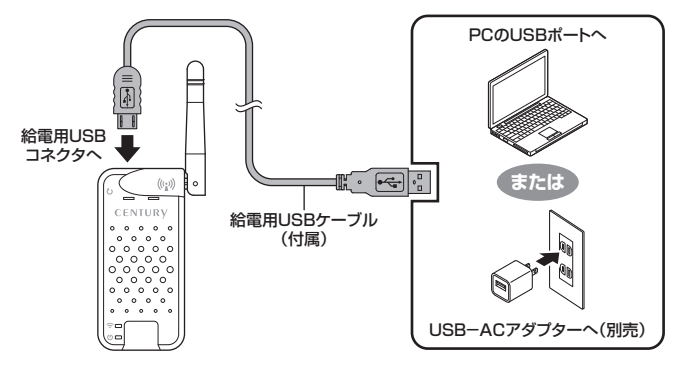

#### \_\_\_\_\_ USBデバイスを接続する

●本製品とUSBデバイスを接続する前に次のことをご確認ください●
 ・本製品はNTFS/FAT32/HFS+ファイルフォーマットに対応しているので、上記フォーマットでご使用中のUSBデバイスであれば、新たにフォーマットを行う必要はありません。
 ・すでにデータの入っているHDDを接続する場合は、接続時の不測の事態に備えてデータのバックアップを必ず行ってください。
 ・上記フォーマット以外や、新規のUSBデバイスを接続する場合は、あらかじめフォーマットを行う必要があります。
 \*本製品に接続した状態ではフォーマットできません。PCなどで行ってください。
 \*フォーマットを行うとデータが失われますのでご注意ください。
 ・バスパワー絵電での動作は保証できません。消費電力の大きなバスパワー駆動デバイスを接続する際は、別途電源供給が必要になる場合があります。

①図のようにUSBデバイスを接続します。

\*\*USBデバイスを接続する前に、必ずP.13【接続可能USBデバイス】およびP.14【USB デバイスを接続する】をご確認のうえ、接続を行ってください。

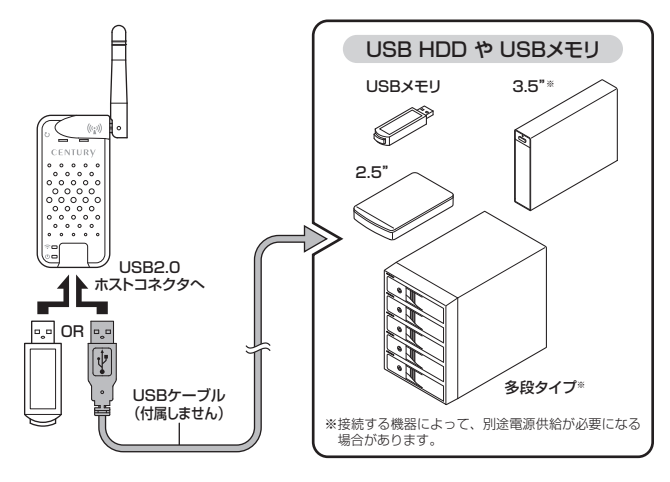

# 

②接続が完了したら、USBデバイスの電源をオンにします。

# Wi-Fiの設定方法

本項では、本製品とお持ちのデバイスをWi-Fi接続する方法を説明します。 ※無線LANルーターやモデムの設定は必要ありません。

## Windows 8の場合

①モダンUIの右下にマウスカーソルを移動(またはタッチ)し、「設定」を選択します。

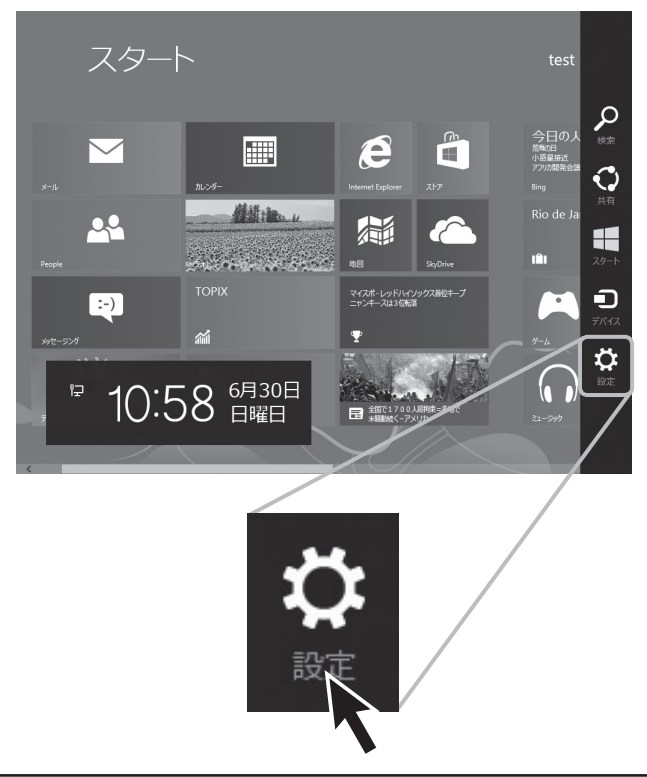

## Windows 8の場合

②「ネットワーク」を選択します。

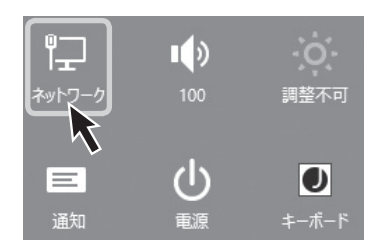

③Wi-FiのSSID一覧が表示され ますので、「CWFN-U2」を 選択し、「接続」をクリックまた はタッチします。

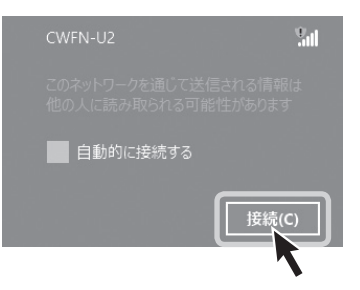

 ④ネットワークセキュリティキーを 入力します。
 出荷時のセキュリティキーは
 「12345678」になります。
 セキュリティキーは本体設定で 変更可能です。
 →P.40【本製品のセキュリティ 設定を変更する】

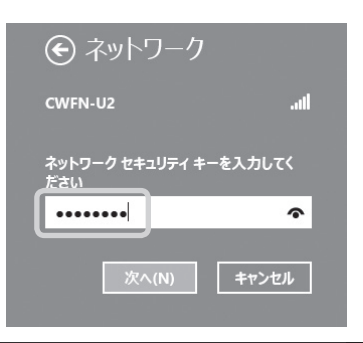

# Wi-Fiの設定方法

# Windows 7/Vista/XPの場合

\*\*OSにより画面の細部が異なりますが、操作は同じです。 ①タスクバー右下のWi-Fiマークをクリックします。

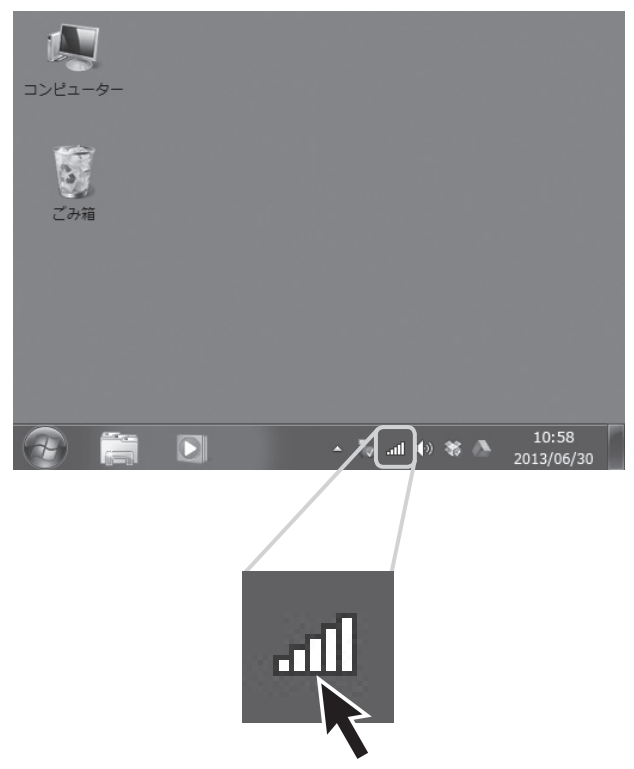

Windows 7/Vista/XPの場合

②Wi-FiのSSID一覧が表示され ますので、「CWFN-U2」を選択 し、「接続」をクリックします。

| CWFN-U2     | Sul.                            |
|-------------|---------------------------------|
| 00260 -6789 | 名前: CWFN-U2<br>シグナルの強さ: 非常に強い   |
| CG-Guest    | セキュリティの種類: セキュリティ<br>の設定が無効     |
| 0000080970  | 無線の種類: 802.11n<br>SSID: CWFN-U2 |
| ネットワ-       | -クと共有センターを開く                    |

③ネットワークセキュリティキーを 入力します。 出荷時のセキュリティキーは 「12345678」になります。 セキュリティキーは本体設定で 変更可能です。 →P.40【本製品のセキュリティ

設定を変更する】

| 19 ネットワークに接続                           | × |
|----------------------------------------|---|
| ネットワーク セキュリティ キーを入力してください              |   |
| セキュリティ キー(5): 1234567月<br>文字を非表示にする(出) |   |
|                                        |   |
|                                        |   |

# Wi-Fiの設定方法

## Mac OSの場合

 ①上部タスクバーのWi-Fiマークを クリックします。
 \*Wi-Fiを使用していない場合、「Wi-Fiを入にする」をクリックしてくだ さい。

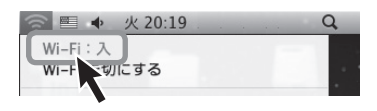

②Wi-FiのSSID一覧が表示され ますので、「CWFN-U2」を選択 し、「接続」をクリックします。

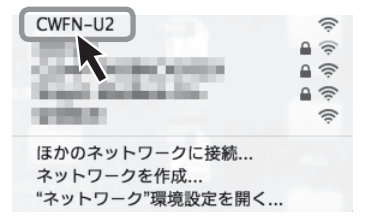

③ネットワークセキュリティキーを入力します。 出荷時のセキュリティキーは「12345678」になります。 セキュリティキーは本体設定で変更可能です。 →P.40【本製品のセキュリティ 設定を変更する】

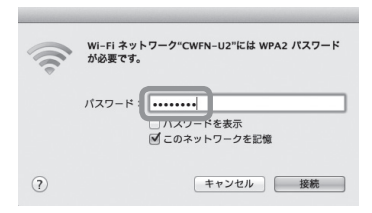

# Wi-Fiの設定方法

## iOS(iPhone/iPad/iPod touch)の場合

 ホーム画面から「設定」をタッチ します。

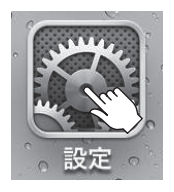

② [Wi-Fi] をタッチします。

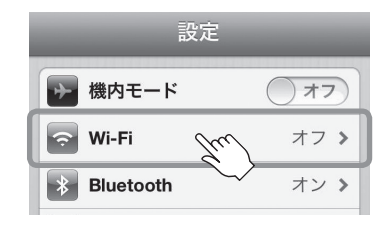

③Wi-Fiを使用していない場合は Wi-Fiをオンにします。 Wi-FiのSSID一覧が表示され ますので、「CWFN-U2」を選択 し、「接続」をタッチします。

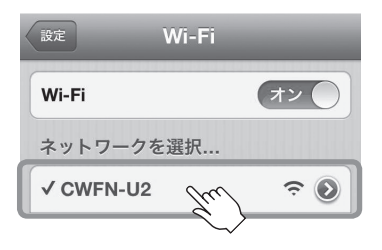

## iOS (iPhone/iPad/iPod touch) の場合

 ④ネットワークセキュリティキーを 入力します。
 出荷時のセキュリティキーは 「12345678」になります。
 セキュリティキーの変更はアプリ 「IkasuFileManager」の設定から 可能です。
 詳しくは弊社WebサイトのPDF マニュアルをで参照ください。

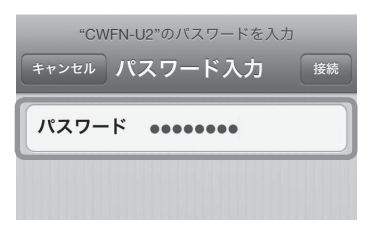

# Wi-Fiの設定方法

# Androidスマートフォン・タブレットの場合

- ※画面は「Nexus 7」のものになります。ご使用の機種やOSのバージョンにより操作方法 や表示が異なる場合がありますので、詳しくはご使用の機種の取扱説明書をご参照くだ さい。
- アプリ」内の「設定」をタッチ します。

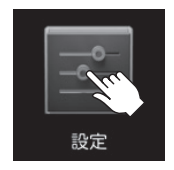

②Wi-Fiを使用していない場合は
 Wi-Fiをオンにします。
 その後 [Wi-Fi] をタッチします。

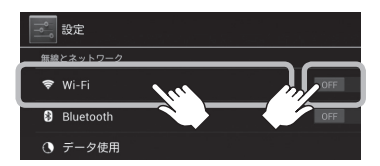

③Wi-FiのSSID一覧が表示され ますので、「CWFN-U2」を選択 すると、自動的に接続が開始 します。

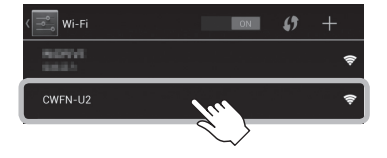

Androidスマートフォン・タブレットの場合

 ④ネットワークセキュリティキーを 入力します。
 出荷時のセキュリティキーは 「12345678」になります。
 セキュリティキーの変更はアプリ 「IkasuFileManager」の設定 から可能です。
 詳しくは弊社WebサイトのPDF マニュアルをご参照ください。

| 4 |                          |   |       |      |
|---|--------------------------|---|-------|------|
|   | CWFN-U2                  |   |       |      |
|   | <sub>電波強度</sub><br>非常に強い |   |       |      |
|   | セキュリティ<br>WPA2 PSK       |   |       |      |
|   |                          |   |       |      |
|   | 接続                       |   | キャンセノ | IL I |
|   | <b>‡</b> 1               | 2 | 3     | ×    |
|   |                          |   |       |      |

# PCから本製品にアクセスする

本項では、PCから本製品と接続したUSBデバイスにアクセスする方法を説明 します。

スマートフォン・タブレットから本製品にアクセスする方法は、弊社Web サイトのPDFマニュアルをご参照ください。

[URL] http://www.century.co.jp/products/pc/adapter/cwfn-u2.html

【QRコード】

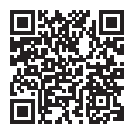

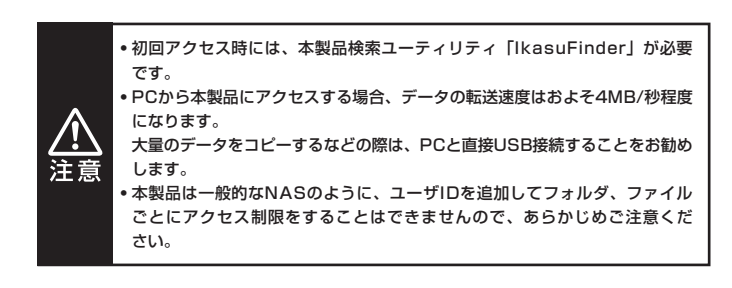

# PCから本製品にアクセスする

## 検索ユーティリティ [IkasuFinder」 について

- PCから本製品に接続したUSBデバイスにアクセスするには、検索ユーティ リティ「IkasuFinder」が必要です。
   いちど設定を行えば、次回アクセス時からは本ユーティリティは必要ありま せん。
- 本ユーティリティは製品内に格納されているため、PCと本製品のWi-Fi設定 が正しく行われていれば、インターネット接続は不要です。

## [IkasuFinder]のダウンロード方法(Windows/Mac共通)

 お使いのインターネットブラウザを起動し、アドレスバーに [http://10.10.10.254]を入力してエンター(リターン)キーを 押します。

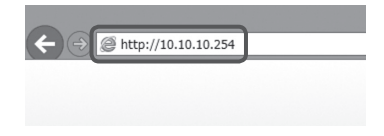

②本製品の設定ユーティリティ 画面が起動しますので、左側の メニュー「アプリダウンロード」 をクリックします。

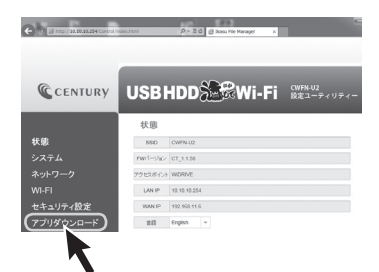

「IkasuFinder」のダウンロード方法

③ご使用のOSによってダウンロード ファイルを選択します。

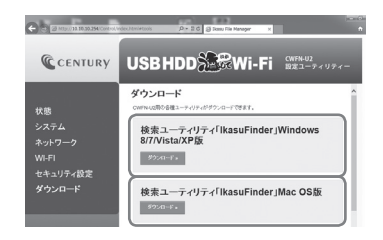

Windowsの場合

→ 【検索ユーティリティ 「IkasuFinder」 Windows 8/7/Vista/XP版】

Macの 場合

→【検索ユーティリティ「IkasuFinder」Mac OS版】

の「ダウンロード」ボタンをクリックします。

④ダウンロードファイルの保存先
 に次のファイルがダウンロード
 されていればダウンロード成功
 です。

(Windows)

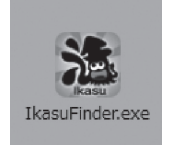

(Mac)

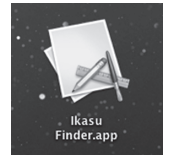

# PCから本製品にアクセスする

## Windowsからのアクセス方法

 ダウンロードしたファイルを ダブルクリックしてユーティリ ティを起動します。

※起動の際、セキュリティの設定に よってファイアウォールの警告画面 が表示される場合がありますので、 「アクセスを許可する」をクリック してください。

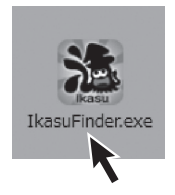

- ②ユーティリティ起動後、「Scan」 ボタンをクリックすると検索が 開始され、本製品のIPアドレス などが表示されます。
  - ※Wi-Fi接続設定が正しく行われて いないとIPアドレスは表示され ません。

その場合はP.16~【Wi-Fiの設定 方法】をご確認のうえ、再度設定 を行ってください。

|   | IP Address   | Device    | Version   |
|---|--------------|-----------|-----------|
| • | 10.10.10.254 | LogiCloud | GT_1.1.49 |
|   |              |           |           |
|   |              |           |           |
|   |              |           |           |
|   |              |           |           |
|   |              |           |           |
|   |              |           |           |
| _ | 0            |           |           |
|   | 0            |           |           |

③初回アクセス時は、「Windowsセキュリティ」の画面が表示されて、IDと パスワードの入力を求められます。 本製品の初期設定は、

### ●ID:admin ●パスワード:admin

となりますので、上記を入力して「OK」ボタンをクリックします。

※「OK」ボタンをクリックする前に「資格情報を記憶する」にチェックを入れておけば、 次回アクセスからこの入力を行う必要はありません。 また、パスワードは本製品の設定から変更することが可能です。

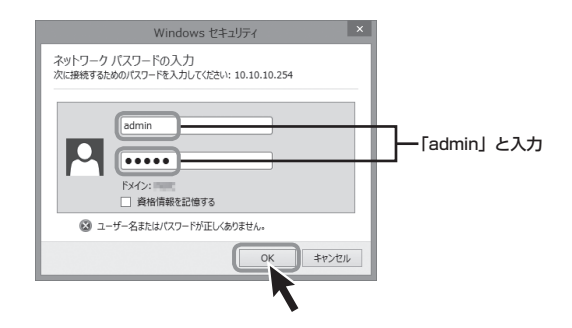

# PCから本製品にアクセスする

## Windowsからのアクセス方法 (つづき)

④検索完了後、「File」ボタンを 押すと、本製品に接続したUSB デバイスが表示されます。

複数のデバイスを接続している 場合は、接続した数のデバイスが 表示されます。

※USBデバイスの表示名は「ボリューム 名」に準拠します。

ただし、ボリューム名に2パイト 文字(和文)を使用している場合は、 すべて「Disk x(数字)」と表示 されますので、複数のデパイスを 使用する場合はボリューム名を リパイト文字(欧文)にすることを お勧めします。

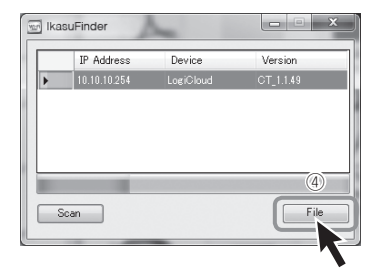

 ⑤表示されたデバイスを右クリック
 し、「ネットワークドライブの割り 当て」を選択します。

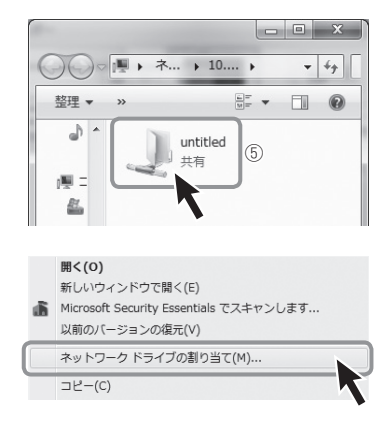

 ⑥ドライブ文字を選択して「完了」 ボタンをクリックします。
 ※ドライブ文字が他のUSBデバイス などと重複しないようご注意くだ さい。

| 割り当てるネット           | ・ワーク フォルダーを選択してください                     |
|--------------------|-----------------------------------------|
| 接続するフォルダーと         | 使用するドライブ文字を指定してください。                    |
| Fライブ( <u>D</u> ):  | ×: •                                    |
| フォルダー( <u>0</u> ): | ¥¥10.10.10.254¥unbtled ▼ Ø⊞( <u>B</u> ) |
|                    | 例: ¥¥server¥share                       |
|                    | 図 ログオン時に再接続する(B)                        |
|                    | 別の資格情報を使用して接続する(C)                      |
| E主                 | コメントと画像の保存に使用できる Web サイトに接続します。         |
|                    |                                         |
|                    |                                         |
|                    |                                         |
|                    |                                         |
|                    | 売了(F) キャンセル                             |
|                    |                                         |
|                    |                                         |
|                    |                                         |

フコンピュータにデバイスがマウントされ、アクセス可能になります。
 複数のデバイスがある場合は

手順⑤、⑥をくり返します。

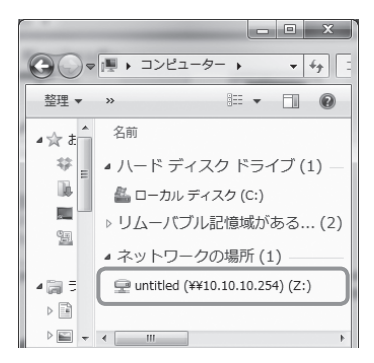

# PCから本製品にアクセスする

# Mac OSからのアクセス方法

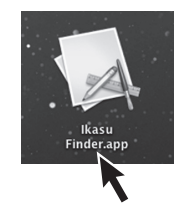

②ユーティリティ起動後、「Scan」 ボタンをクリックすると検索が 開始され、本製品のIPアドレス などが表示されます。

| IPAddress   | Device Name | version   |
|-------------|-------------|-----------|
| 5.10.10.254 | LogiCloud   | C1_1.1.49 |
|             |             |           |
|             |             |           |
|             |             |           |
|             |             |           |
| Scan Stop   |             | Samba     |
|             |             |           |
|             |             |           |

③検索完了後、「Samba」 ボタン をクリックします。

| Device Name | Version   |
|-------------|-----------|
| LogiCloud   | CT_1.1.49 |
|             |           |
|             | Samba     |
|             | LogiCloud |

④初回アクセス時は、本製品の管理者ユーザ名とパスワードの入力を求められ ますので、次のように設定後、「接続」ボタンをクリックします。

#### ●ユーザの種類:登録ユーザ

- ●名前:admin
- ●パスワード:admin

※「接続」ボタンをクリックする前に「このパスワードをキーチェーンに保存」にチェックを 入れておけば、次回アクセスからこの入力を行う必要はありません。

| 秋秋 | サーパ"10.10.10.254"用の名前とパスワードを入力<br>してください。 |                 |
|----|-------------------------------------------|-----------------|
|    | ユーザの種類: 〇 ゲスト<br>④ 登録ユーザ                  |                 |
|    | 名前:admin                                  | ー<br>「admin」と入力 |
|    | パスワード:                                    |                 |
|    | 🗌 このパスワードをキーチェーンに保存                       |                 |
|    | キャンセル 接続                                  |                 |
|    | <b>N</b>                                  |                 |

⑤デスクトップにデバイスがマウントされ、アクセス可能になります。
 複数のデバイスを接続している場合、その数のデバイスが同時にマウントされます。

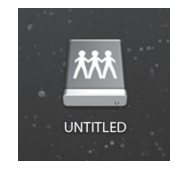

# 本製品のWi-Fiを経由してインターネットアクセスする

### アクセスの概要(Windows/Mac共通)

本製品はAPクライアントモードを搭載しているので、PC>本製品>無線 LANモデム/ルーターの順で、インターネットへのアクセスが可能です。

(イメージ図)

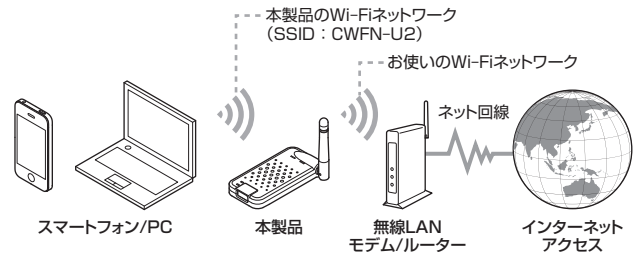

いちど設定を行えば、次回からは自動的に無線LANモデム/ルーターへ接続 されます。

※接続には無線LANモデム/ルーターが必要です。 有線BBモデム/ルーターには接続できません。

- ※本製品のWi-Fiネットワークとお使いのWi-Fiネットワーク間でのファイル共有等はできません。
- ※お使いのWi-Fiネットワークから本製品に接続したUSBストレージ、設定画面へはアクセス できません。

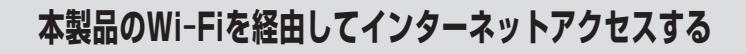

## インターネットへのアクセス方法

 お使いのインターネットブラ ウザを起動し、アドレスバーに 「http://10.10.10.254」を 入力してエンター(リターン) キーを押します。

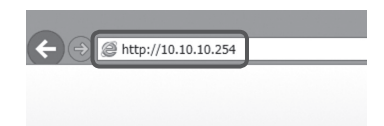

②本製品の設定ユーティリティ 画面が起動しますので、左側の メニュー「Wi-Fi」をクリック します。

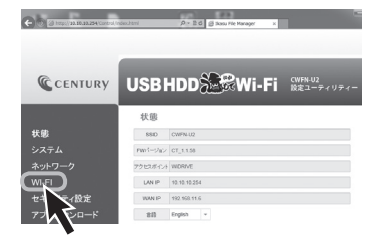

③接続可能なWi-Fiアクセス ポイントのSSIDが表示され ますので、お使いの無線LAN モデム/ルーターのSSIDを 選択し、「接続」ボタンをクリック すると、本製品とのWi-Fi接続 が開始されます。 お使いの無線LANモデム/ルー

ターにセキュリティパスワード が設定されている場合は、設定 されたパスワードを入力して から「接続」ボタンをクリック してください。

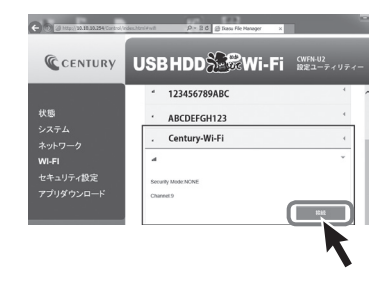

インターネットへのアクセス方法

④接続を開始すると、自動的に本製品が再起動します。 再起動するといちど本製品とのWi-Fi接続が解除されますので、再起動完了後(本体のWi-FiステータスLEDが青点灯)、 P.16【Wi-Fiの設定方法】の 手順で、本製品とPCのWi-Fi 接続を行ってください。

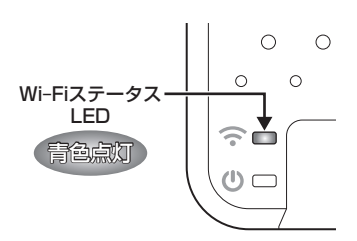

⑤PCと本製品のWi-Fi接続が完了 したら、お使いのインターネット ブラウザを開き、インターネット アクセスができるかご確認くだ さい。

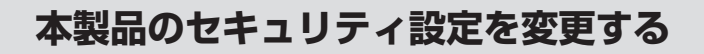

## セキュリティの概要(Windows/Mac共通)

本製品は出荷時状態でWPA2+AESのセキュリティキーが設定されていますが、 出荷時状態はすべて「12345678」に設定されていますので、必要に応じて セキュリティキーを変更してください。

### セキュリティキーの変更方法

 ①お使いのインターネットブラ ウザを起動し、アドレスバーに 「http://10.10.10.254」を 入力してエンター(リターン) キーを押します。

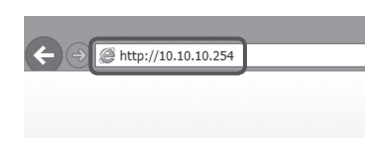

②本製品の設定ユーティリティ 画面が起動しますので、左側の メニュー「セキュリティ設定」を クリックします。

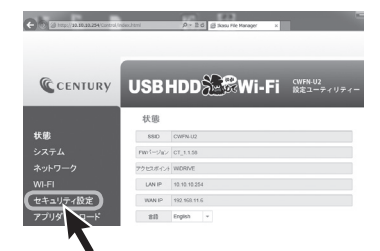

セキュリティキーの変更方法

- ③セキュリティモードとパスワード が表示されるので、「Pass Phrase」の項に変更したいパス ワードを入力して「Apply」ボタン をクリックします。
  - \*\*Security Modeは「Desable (無効)」「WEP」「WPA-PSK」 「WPA2-PSK」から選択可能 ですが、セキュリティの観点から 「WPA2-PSK」を使用すること をお勧めします。

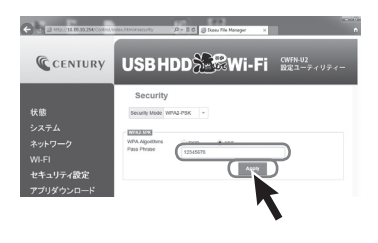

④変更確認のメッセージが表示 されますので、「OK」ボタンを クリックすると自動的に本製品 が再起動します。

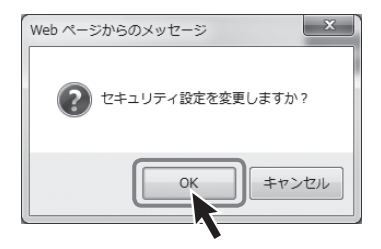

- ⑤再起動後はセキュリティキーが 変更されていますので、再度P.16 【Wi-Fiの設定方法】の手順で 本製品とPCのWi-Fi接続を行って ください。 接続の際には、新しく設定した セキュリティキーを入力してくだ
  - さい。

# トラブルシューティング

### ■Wi-Fiのリストに「CWFN-U2」が表示されない

#### →以下をお試しください。

- ・給電用USBケーブルが正常に差し込まれているか確認する
- ・パワーLEDが点灯しているか確認する
- ・Wi-FiステータスLEDの点灯を確認する
- ・CWFN-U2と接続機器の距離を近づけてみる

#### ■不定期にネットワークからCWFN-U2が消失してしまう

→電子レンジなどの無線機器に影響をおよぼす家電製品がある場合、距離をおいて 試してください。

また、無線LANやWi-Fiを使用した製品が多い場合、機器を減らした状態(電源 をOFFにするなど)で動作をご確認ください。

#### ■新しいUSBメモリを接続したが書き込みが行えない

→USBメモリなどによっては、初期化が必要な場合があります。 パソコンに接続して初期化してから再度お試しください。

#### ■2.5インチHDDを接続したが、回転が不安定、または回転しない

→CWFN-U2に接続したHDDによっては、電力不足で動作しない場合があります。 PCのUSBポートをご使用の場合であれば、USB-ACアダプターなどに給電用 USBケーブルを接続してみたり、HDD側のACアダプターなどをご使用くだ さい。

### ■対応しているフォーマットの動画で再生が行えない、音声や画像 だけが出力されない

→拡張子が対応しているデータでも、使用しているコーデックなどの形式によって は再生が行えません。

また、著作権保護されたデータや、インターネット経由でデータを取得する タイプの形式には対応しておりません。

### ■動画などの再生が途中で止まったり、コマ送りのようになってしまう

- →データ形式によっては転送が追い付かず、そのような現象が発生する可能性が あります。
  - パソコンなどで再生レートを変更したデータを別途作成して、再生してくだ さい。
  - また、複数のスマートフォンなどで再生した場合、再生が追い付かない場合が あります。
  - この場合は、アクセスする機器を少なくしてお試しください。

#### ■本製品とWi-Fi接続しているとインターネットにアクセスできない

- →本製品とのWi-Fi接続を切断し、別のWi-Fi接続か3G等のモバイルネットワーク に接続してください。
  - 本製品のWi-Fi接続に接続したままインターネットにアクセスするには、本製品 をお持ちの無線LANモデム/ルーターに接続する設定を行うことで可能になり ます。
  - PCからの設定方法はP.37【本製品のWi-Fiを経由してインターネットアクセス する】をご参照ください。スマートフォンアプリ「IkasuFileManager」から の設定も可能です。

詳しくは下記URLのサイトをご参照ください。

http://www.century.co.jp/products/pc/adapter/cwfn-u2.html

### ■接続したUSBデバイス以上のUSBデバイスが表示されている

- →複数のUSBデバイスを抜き差ししながら使用すると、本製品に接続USBデバ イス情報が残り、ドライブとして表示される場合があります。
  - この場合、本製品のリセットボタンを5秒間以上長押しすることで情報が リセットされますのでお試しください。
  - スマートフォン用アプリの使用方法および最新の情報は、弊社ホームページを ご確認ください。

http://www.century.co.jp/products/pc/adapter/cwfn-u2.html

トラブルシューティング

### ■USBケーブルでPCに接続しても、マイコンピュータにCWFN-U2に接続したUSBデバイスが表示されない

→仕様となります。

USBは電源のみの供給となり、各機器とのアクセスはすべてWi-Fi経由で行います。

# サポートのご案内

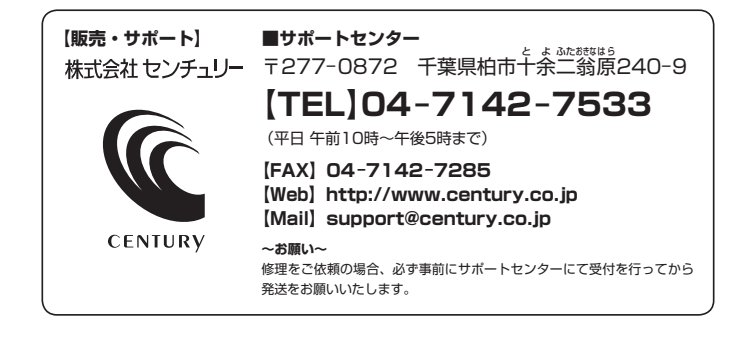

# アンケートにご協力をお願いします

センチュリー商品をお買い求めいただき、まことにありがとうございます。 今後の商品開発などの参考にさせていただきますので、下記URLにてアンケートの入力を お願いいたします。

どうぞよろしくお願いいたします。

~弊社商品につきましてのアンケート~

[URL]http://www.century.co.jp/que.html

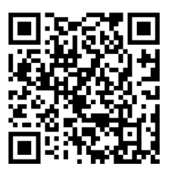

### - 本書に関するご注意 --

1. 本書の内容の一部または全部を無断転載することは固くお断りします。

- 2. 本書の内容については、将来予告なく変更することがあります。
- 本書の内容については万全を期して作成いたしましたが、万一ご不審な点や誤り、記載漏れなど、 お気づきの点がございましたらご連絡ください。
- 4. 運用した結果の影響については、【3.】項に関わらず責任を負いかねますのでご了承ください。
- 5. 本製品がお客様により不適当に使用されたり、本書の内容に従わずに取り扱われたり、またはセン チュリーおよびセンチュリー指定のもの以外の第三者により修理・変更されたこと等に起因して生じた 損害等につきましては、責任を負いかねますのでご了承ください。

※記載の各会社名・製品名は各社の商標または登録商標です。

\*This product version is for internal Japanese distribution only. It comes with drivers and manuals in Japanese.

This version of our product will not work with other languages operating system and we provide help support desk in Japanese only.